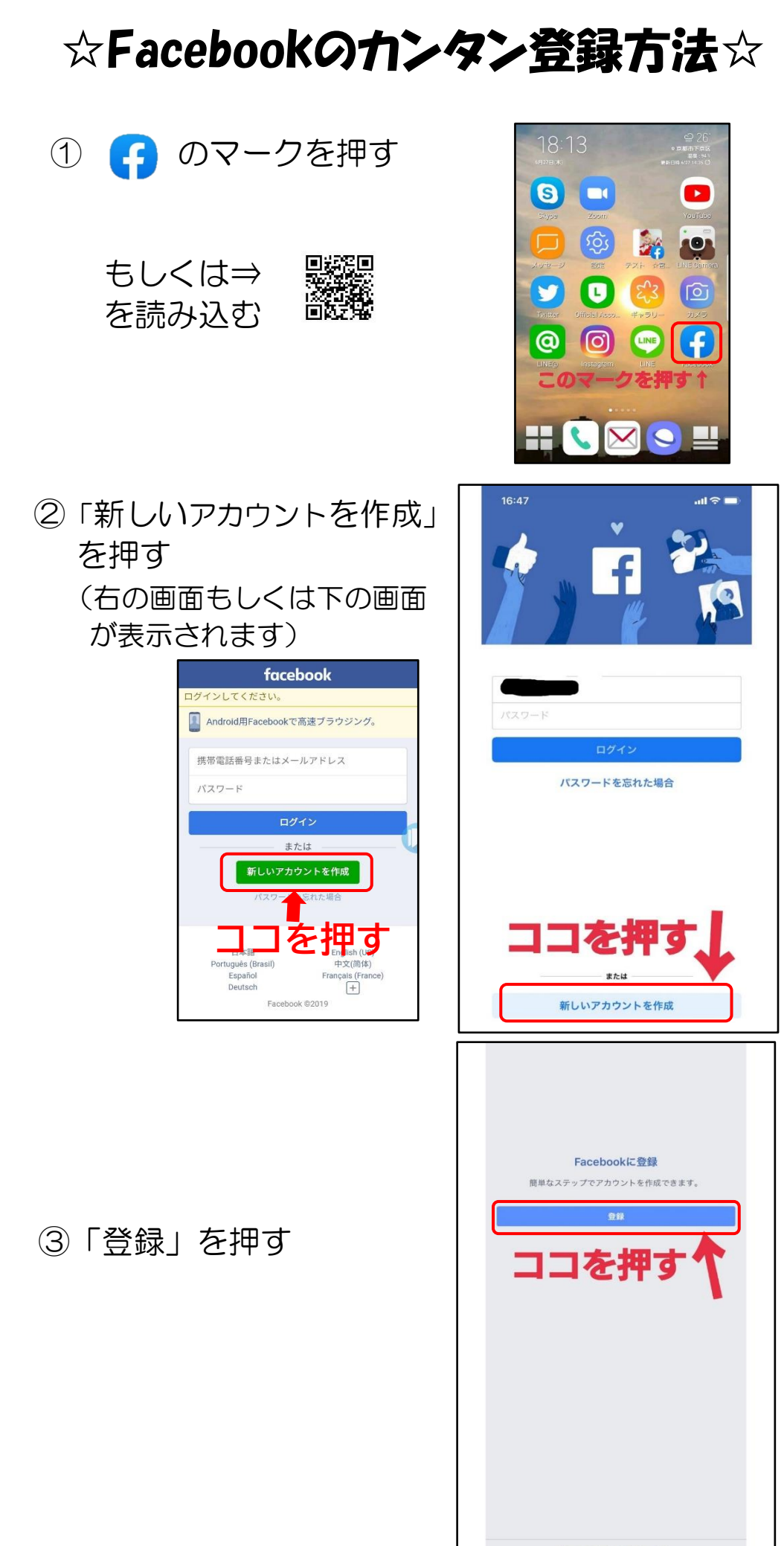

すでにアカウントをお持ちですか?

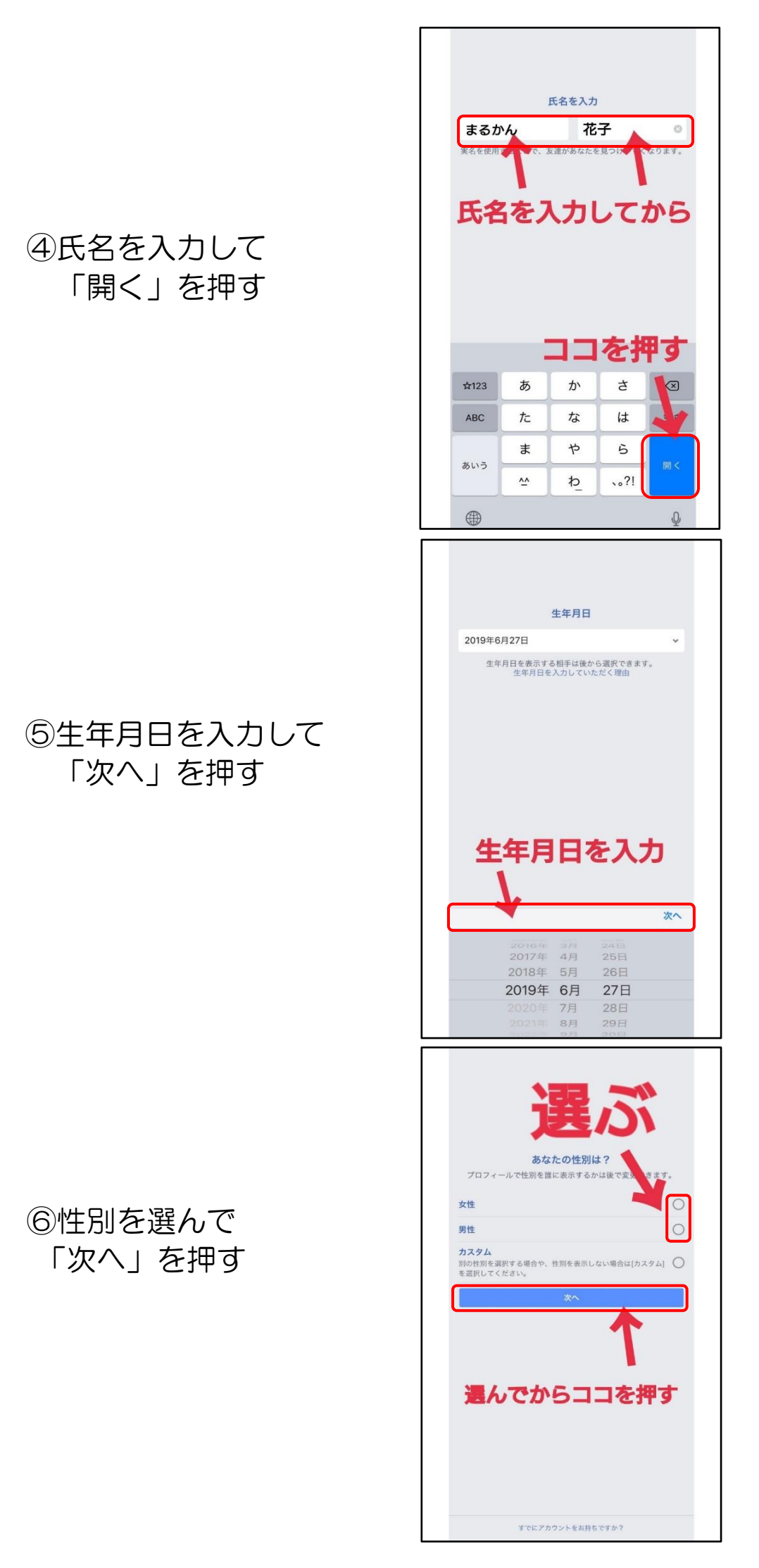

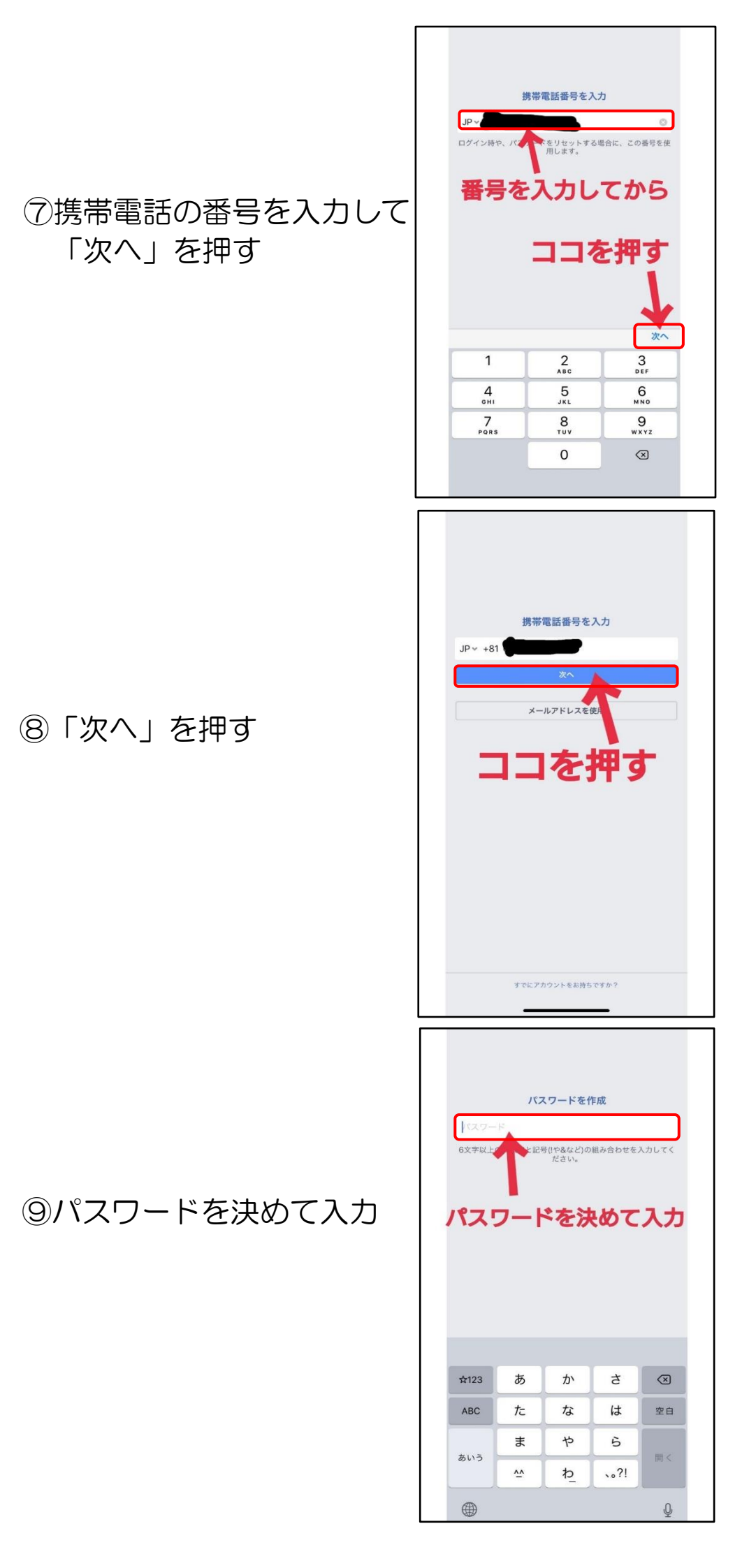

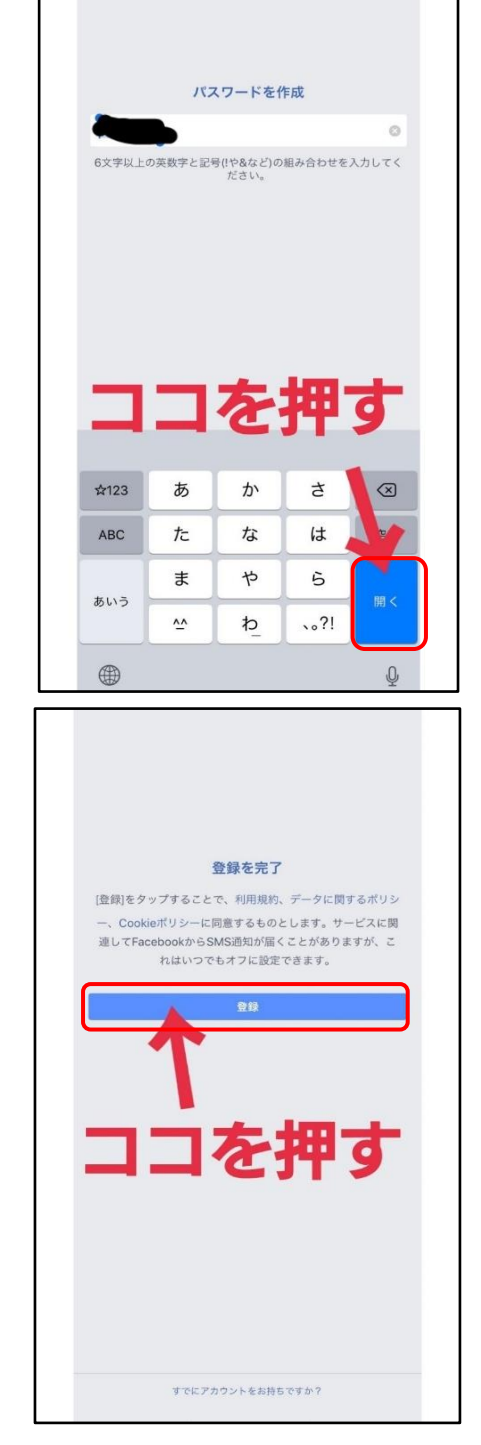

10「開く」を押す

①「登録」を押す

 12iPhoneの方は マーク それ以外の方は マーク に番号が届きます。
届いた番号を入力して
「送信」を押す

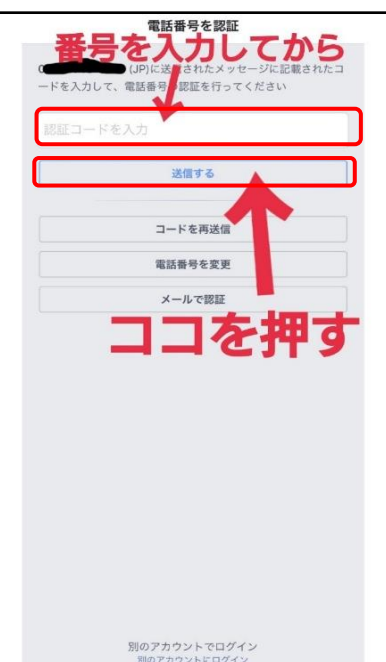

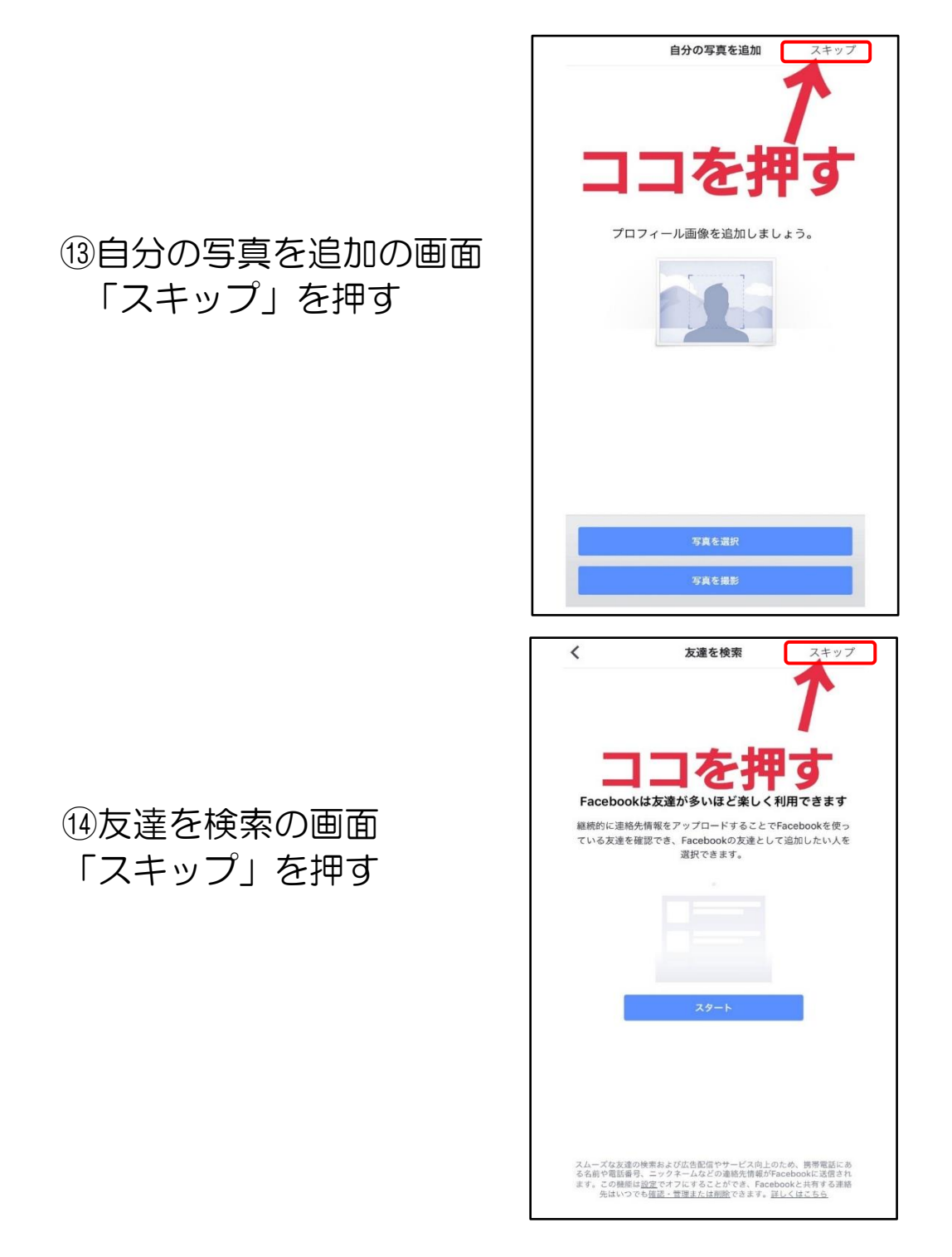

## おめでとうございます!! これでFacebookの登録は完了です!!

追伸です! 途中で⇒ のような画面が表示 された場合には、 「許可しない」を 押すと安心です。

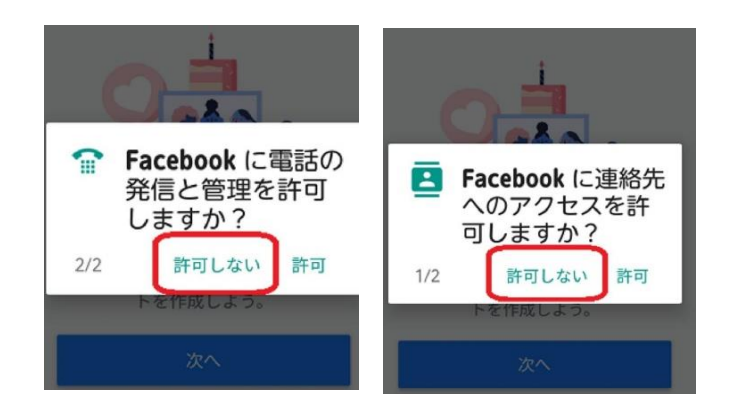